## How to find you Organisation ID

Prior to installing the Rocket CRM's Export to Excel Tracker you will need to pop the **'Organisation ID'** of your CRM to the team at Rocket CRM so that you can get access to your two-week FREE Trial.

This is an easy task to do, but it needs to be done by someone who has access to the Power Platform admin centre (usually an administrator). See below for steps.

Here's the steps to do grab the organisation ID ready for sending:

Step 1: Log in to your CRM system

**Step 2:** Open a new tab and go to <u>https://admin.powerplatform.microsoft.com/home</u>. This will open the Power Platform admin centre

## Step 3: Click on 'Environments'

| Ш. Р  | Power Platform admin center |                 |                                 |              |  |
|-------|-----------------------------|-----------------|---------------------------------|--------------|--|
| =     |                             | + New 💍 Refresh | B Recently deleted environments | 🕲 Environmen |  |
| ப் Ho | ome                         | Environments    |                                 |              |  |
| 🕭 Env | vironments                  |                 |                                 |              |  |
| 🗠 Ana | alytics 🗸 🗸                 | Environment     | -                               | Гуре         |  |

**Step 4:** Click on the name of the organisation where you want to install the Export to Excel Tracker The page will change to show you the environment data.

**Step 5:** Copy the Organisation ID value from the details section and pop it into the enquiry form. That's it, you're done!

| Details                        |                |                                      |              |  |  |
|--------------------------------|----------------|--------------------------------------|--------------|--|--|
| Environment URL                | <b>State</b>   | <b>Region</b>                        | <b>Refre</b> |  |  |
| org52e097d0.crm11.dynamics.com | Ready          | United Kingdom                       | Frequ        |  |  |
| <b>Type</b>                    | Security group | Organization ID                      | Envir        |  |  |
| Trial (expired)                | Not assigned   | fb64f3f8-4b63-4fd2-909e-39c72b901823 | b2549        |  |  |